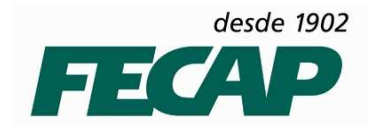

# MANUAL DE CONFIGURAÇÃO DO SERVER\_RDP – ACESSO REMOTO

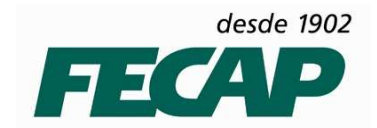

Neste manual iremos observar passo a passo as configurações necessárias para o funcionamento do SERVER\_RDP.

1º Passo – Instalar a Role do Terminal Service – padrão NNF

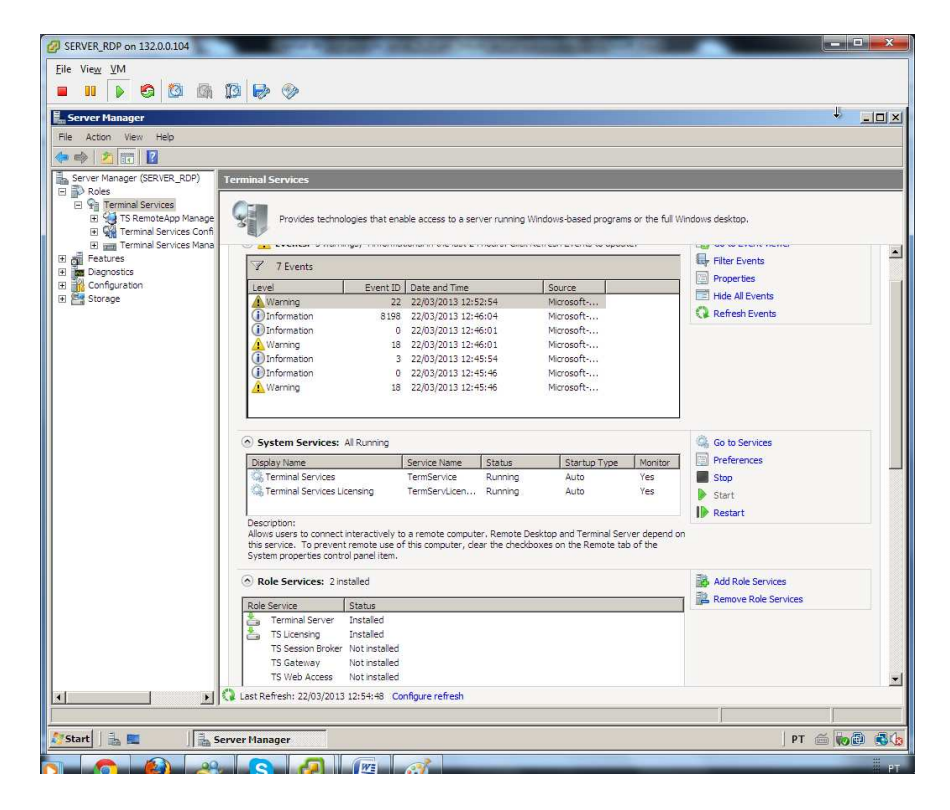

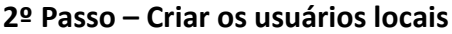

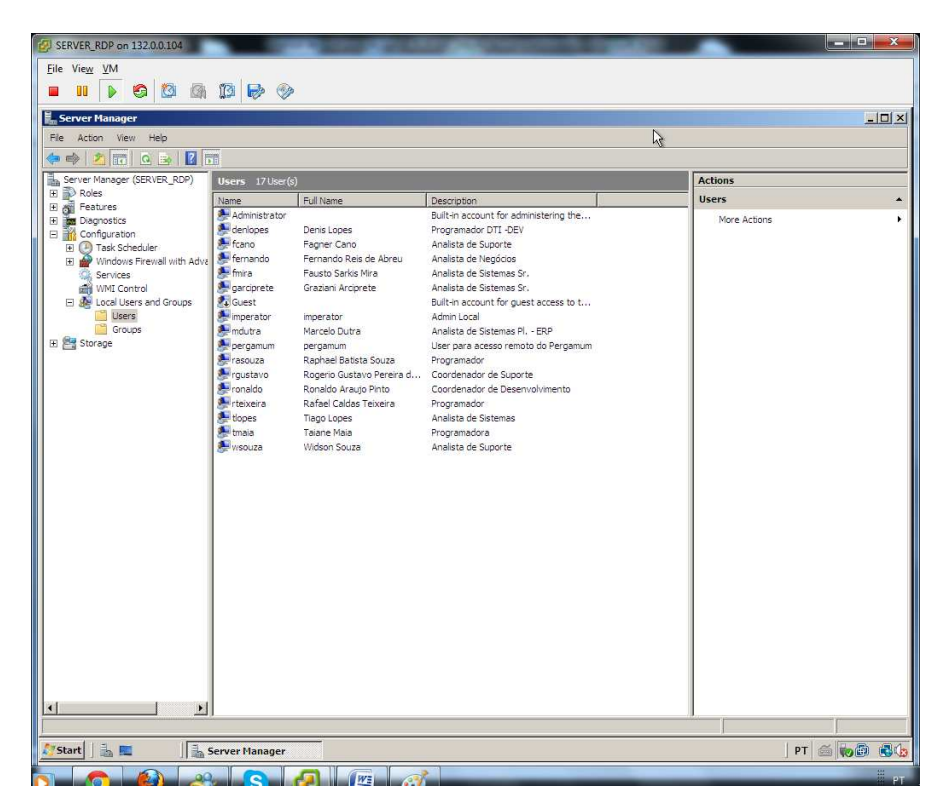

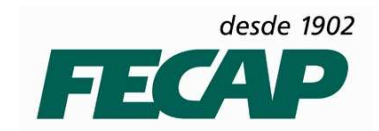

3º Passo – Adicioná-los ao grupo Remote Desktop Users

| SERVER_RDP on 132.0.0.104                                                                                                    |                             |              |
|----------------------------------------------------------------------------------------------------|-----------------------------|--------------|
| <u>File View VM</u>                                                                                                    |                             |              |
|                                                                                                    |                             |              |
| E. Server Manager                                                                                                    |                             |              |
| File Action View Help                                                                                                    | 6                           |              |
|                                                                                                    |                             |              |
| Server Manager (SERVER RDP) Groups 19 Group(e)                                                                                                    | Actions                     |              |
| Roles Name Description                                                                                                    | Groups                      |              |
| E an Features Administrators Administrators have complete and u                                                                                                    | More Actions                |              |
| Backup Operators     Backup Operators     Bendup Operators     Bend | ?   x  Remote Desktop Users |              |
| Task Scheduler                                                                                                    | More Actions                | E.           |
| Services Distributed COM L                                                                                                    | 1                           |              |
| Im WMI Control     Weiters and Groups     Medicates     Marcal Lisers and Groups     Medicates     Marcal Lisers                                                                                                    |                             |              |
| Users A IIS_IUSRS                                                                                                    |                             |              |
| Groups     Metwork Configur     Description: Members in this group are granted the right to logon                                                                                                    |                             |              |
| Performance Mon remotely                                                                                                    |                             |              |
| Power Lisers Members:                                                                                                    |                             |              |
| Remote Desktop 1                                                                                                    | <b>_</b>                    |              |
| Replicator                                                                                                    |                             |              |
| W Users                                                                                                    |                             |              |
| RLOperators garciprete                                                                                                    |                             |              |
| TS Web Access C                                                                                                    |                             |              |
| 🛃 pergamum                                                                                                    |                             |              |
| A lasouza                                                                                                    |                             |              |
| , Changes to a user's group membershi                                                                                                    | ship                        |              |
| Add Bemove are not effective until the next time the<br>user long on                                                                                                    | the                         |              |
|                                                                                                    |                             |              |
| OK Cancel Apply Help                                                                                                    | elp                         |              |
|                                                                                                    |                             |              |
|                                                                                                    |                             |              |
|                                                                                                    |                             |              |
|                                                                                                    |                             |              |
|                                                                                                    |                             |              |
|                                                                                                    |                             |              |
| 🎊 Start 🛛 🚠 Server Manager                                                                                                    | PT   🍏 😡                    | 9 <b>8</b> 6 |
|                                                                                                    |                             |              |

4º Passo - Copiar o Wake on Lan para a máquina - Buscar no Serverfiles

| Local Disk (C)                                                                                                    |                                                                                                    |      |   |
|----------------------------------------------------------------------------------------------------|----------------------------------------------------------------------------------------------------|------|---|
|                                                                                                    |                                                                                                    |      | × |
| The second second secon | 👻 🚱 Search                                                                                                    |      | 2 |
| Organize 👻 🏢 Views 💌 💼 Explore 🛛 Share                                                                                                    |                                                                                                    |      | Ð |
| avorite Links Documents Declares Music More Program Files ValeeOrLan ValeoCritical Program Files ValeoCritical Program Files ValeoCritical ValeoCritical Program Files ValeoCritical ValeoCritical Val | Late mountes         Late mountes           20/03/2013 18:006         File Folder           19/03/2013 11:02         File Folder           19/03/2013 11:132         File Folder           19/03/2013 11:132         File Folder           20/03/2013 11:132         File Folder           20/03/2013 11:121         File Folder           20/03/2013 10:12         File Folder           20/03/2013 10:15         File Folder           20/03/2013 10:15         File Folder           20/03/2013 10:15         File Folder           20/03/2013 10:15         File Folder           20/03/2013 20:26         BAK File | 8 KB |   |
|                                                                                                    |                                                                                                    |      |   |

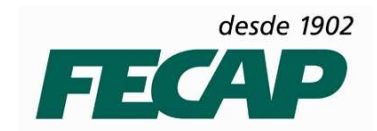

5º Passo – Criar o repositório dos .bat de inicialização

| Wol                                      |                            |                  |                   |           |            | _ 8         |
|------------------------------------------|----------------------------|------------------|-------------------|-----------|------------|-------------|
| 🕤 🕞 😺 🔹 Computer 🔹 Local Disk (C:) 🔹 Wol | 6                          | .0               |                   |           | - 🔛 Search |             |
| Organize 👻 🔠 Views 💌 📄 Open 🚌 Print      |                            |                  |                   |           |            |             |
| worite Links                             | Name + +                   | Date modified    | Туре              | + Size  + |            |             |
| Des marks                                | 📕 PIN                      | 20/03/2013 18:03 | File Folder       |           |            |             |
| bocuments                                | 🕌 rdp                      | 22/03/2013 10:27 | File Folder       |           |            |             |
| Pictures                                 | ascaloni                   | 21/09/2010 15:46 | Windows Batch Fi  | e 1KB     |            |             |
| Music                                    | avelino                    | 22/11/2010 12:27 | Windows Batch Fil | e 1KB     |            |             |
| More >>                                  | denlopes                   | 23/03/2012 16:24 | Windows Batch Fil | e 1KB     |            |             |
|                                          | fausto                     | 22/03/2013 10:21 | Windows Batch Fil | e 1KB     |            |             |
| olders 💙                                 | Ma fcano                   | 22/08/2011 18:03 | Windows Batch Fil | e 1KB     |            |             |
| Nesktop                                  | Fernando                   | 21/09/2010 15:46 | Windows Batch Fil | e 1KB     |            |             |
| Fagner Cano                              | (weigraziani               | 22/03/2013 10:20 | Windows Batch Fil | e 1KB     |            |             |
| Public                                   | (a) Inconneiro             | 20/06/2012 14:44 | Windows Batch Fil | e 1KB     |            |             |
| Computer                                 |                            | 21/00/2010 15:44 | Windows Batch Fil | e 1/2     |            |             |
| Eloony Disk Drive (A:)                   | (in marcelo                | 21/09/2010 15:46 | Windows Batch Fil | e ind     |            |             |
| A Local Dick (C)                         | Contractor Co              | 16/01/2010 14:13 | Windows Batch Fil | e 1KB     |            |             |
| EirefnyPortable                          | ing asouza                 | 10/01/2012 15:20 | Windows Batch Fil | e 1KB     |            |             |
| Mater of                                 | (a) redelfe                | 22/05/2015 10.18 | Windows Dater Fi  | e 1KD     |            |             |
| B Dave and                               | Califodolio<br>Califodolio | 22/02/2012 10:10 | Windows Batch Fil | e 1/2     |            |             |
| Pericogs                                 | Contraivaira               | 22/03/2013 10:13 | Windows Batch Fil | e 1KB     |            |             |
| Program Piles                            | i cimau                    | 21/00/2010 15:47 | Windows Batch Fil | a 1/2     |            |             |
| Program Hies (X86)                       | Sleen                      | 12/12/2010 13:4/ | Application       | e ind     |            |             |
| Ju Users                                 | (a) tiago                  | 76/09/2010 15:20 | Windows Batch Eil | a 1KB     |            |             |
| 😹 WakeOnLan                              | tmaia                      | 22/10/2012 16:50 | Windows Batch Fil | e 1KB     |            |             |
| Windows                                  | WakeOnl an DEEALUT         | 18/08/2011 15:37 | Windows Batch Fil | e 1KB     |            |             |
| 🔒 Wol                                    | wideon                     | 22/03/2013 10:18 | Windows Batch Fil | e 1KB     |            |             |
| 🔮 CD Drive (D:)                          | - wol                      | 21/09/2010 14:17 | Application       | 74 KB     |            |             |
| Network                                  | Actin and                  | 21/05/2010 11.15 | Application       | 7110      |            |             |
| Control Panel                            |                            |                  |                   |           |            |             |
| Recycle Bin                              |                            |                  |                   |           |            |             |
|                                          |                            |                  |                   |           |            |             |
|                                          |                            |                  |                   |           |            |             |
|                                          |                            |                  |                   |           |            |             |
|                                          |                            |                  |                   |           |            |             |
|                                          |                            |                  |                   |           |            |             |
|                                          | -                          |                  |                   |           |            |             |
| ascaloni Date modified: 21/09/20         | 010 15:46                  |                  |                   |           |            |             |
| Windows Batch File Size: 350 byte        | 5                          |                  |                   |           |            |             |
| Date created: 20/03/2                    | 013 18:03                  |                  |                   |           |            |             |
|                                          |                            |                  |                   |           |            |             |
|                                          |                            |                  |                   |           |            | 100 million |

| 6⁰ | Passo – | Criar | o repositório | dos arquivos | .rdp pa | ara conexão | remota |
|----|---------|-------|---------------|--------------|---------|-------------|--------|
|    |         |       |               |              |         |             |        |

| SERVER_RDP on 132.0.0.104                  |                | ALC: NO          | of the local division in which the |      |        | ×         |
|--------------------------------------------|----------------|------------------|------------------------------------|------|--------|-----------|
| File View VM                               |                |                  |                                    |      |        |           |
|                                            |                |                  |                                    |      |        |           |
|                                            | P.             |                  |                                    |      |        |           |
| 👔 rdp                                      |                |                  |                                    |      | D      | _ 8 >     |
| 🌀 🕞 🕨 🔹 Computer 🔹 Local Disk (C:) 🔹 Wol 🔹 | rdp            |                  |                                    | - 🖾  | Search | 2         |
| Corganize ▼ 111 Views ▼                    |                |                  |                                    |      |        | 0         |
| Favorite Links                             | Name -         | - Date modified  | Type - Size                        | -    |        |           |
|                                            | ascaloni       | 21/09/2010 15:43 | Remote Desktop                     | 2 KB |        |           |
| Documents                                  | Avelino        | 21/09/2010 15:24 | Remote Desktop                     | 2 KB |        |           |
| Pictures                                   | Genlopes       | 23/03/2012 16:07 | Remote Desktop                     | 2 KB |        |           |
| Music                                      | 🕵 fausto       | 21/09/2010 15:42 | Remote Desktop                     | 2 KB |        |           |
| More >>                                    | 💁 fcano        | 21/09/2010 15:42 | Remote Desktop                     | 2 KB |        |           |
| 1.000 COM                                  | 🙀 fernando     | 03/08/2012 11:47 | Remote Desktop                     | 2 KB |        |           |
| Folders                                    | graziani       | 21/09/2010 15:43 | Remote Desktop                     | 2 KB |        |           |
|                                            | 🕵 khaolla      | 20/06/2012 14:29 | Remote Desktop                     | 2 KB |        |           |
| Desktop                                    | Ga llarangeira | 18/11/2011 16:02 | Remote Desktop                     | 2 KB |        |           |
| Fagner Cano                                | amadias        | 21/09/2010 15:43 | Remote Desktop                     | 2 KB |        |           |
| Jublic Public                              | Gimarcelo      | 21/09/2010 15:42 | Remote Desktop                     | 2 KB |        |           |
| 💷 Computer                                 | Grasouza       | 28/08/2012 09:26 | Remote Desktop                     | 2 KB |        |           |
| Floppy Disk Drive (A:)                     | Graustaus      | 21/00/2010 15:42 | Remote Decktop                     | 2 10 |        |           |
| A local Disk (C·)                          | Gredelfe       | 21/09/2010 15:42 | Remote Desktop                     | 2 10 |        |           |
| EinfenDestable                             | a rodono       | 21/05/2010 15:42 | Remote Desktop                     | 2 ND |        |           |
| eneroxPortable                             | ronaido        | 21/09/2010 15:41 | Remote Desktop                     | 2 KB |        |           |
| Mstsc_crg                                  | a rteixeira    | 16/01/2012 14:19 | Remote Desktop                     | 2 KB |        |           |
| PerfLogs                                   | server_pkp     | 21/09/2010 15:16 | Remote Desktop                     | 2 KB |        |           |
| 🎍 Program Files                            | simey          | 21/09/2010 15:43 | Remote Desktop                     | 2 KB |        |           |
| Program Files (x86)                        | tiago          | 21/09/2010 15:43 | Remote Desktop                     | 2 KB |        |           |
| Users                                      | 💷 tmaia        | 16/01/2012 14:19 | Remote Desktop                     | 2 KB |        |           |
| WakeOnLan                                  | widson         | 22/03/2013 10:27 | Remote Desktop                     | 2 KB |        |           |
| Mindows                                    |                |                  |                                    |      |        |           |
| L Wel                                      |                |                  |                                    |      |        |           |
|                                            |                |                  |                                    |      |        |           |
| PIN                                        |                |                  |                                    |      |        |           |
| 🚽 rdp                                      |                |                  |                                    |      |        |           |
| 🔮 CD Drive (D:)                            |                |                  |                                    |      |        |           |
| 🔮 Network                                  |                |                  |                                    |      |        |           |
| Control Panel                              |                |                  |                                    |      |        |           |
| 0 Recycle Bin                              |                |                  |                                    |      |        |           |
| La gorant Aveau icia :                     |                |                  |                                    |      |        |           |
|                                            |                |                  |                                    |      |        |           |
|                                            |                |                  |                                    |      |        |           |
|                                            |                |                  |                                    |      |        |           |
| 21 tame                                    |                |                  |                                    |      |        |           |
| 21 icents                                  |                |                  |                                    |      |        |           |
|                                            |                |                  |                                    |      |        |           |
|                                            |                |                  |                                    |      |        |           |
| 🔭 Start 🛛 🚠 📰 👘 👔 rdp                      |                |                  |                                    |      | P.     | r 🍝 🍖 🖲 📢 |
|                                            |                | a                |                                    |      |        | ***       |

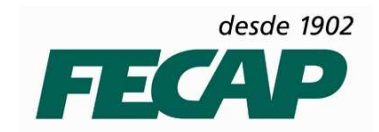

7º Passo – Exemplo de arquivo .rdp – Atente para o IP da máquina

| 22 rdp                                                      |                                                                                                    |                                                                                                    |                                                                                                    |                                                                                                    | _ 8 > |
|-------------------------------------------------------------|----------------------------------------------------------------------------------------------------|----------------------------------------------------------------------------------------------------|----------------------------------------------------------------------------------------------------|----------------------------------------------------------------------------------------------------|-------|
| G ◯ → 🍺 • Computer • Local Disk (C:) • Wo                   | l + rdp                                                                                                    |                                                                                                    |                                                                                                    | 👻 🌆 Search                                                                                                    |       |
| 🔍 Organize 👻 🏢 Views 💌 🔩 Connect 💌                          |                                                                                                    |                                                                                                    |                                                                                                    |                                                                                                    | 0     |
| Favorite Links                                              | Name *<br>Statistical States<br>Statistical States<br>States<br>States<br>St | Date modified 1     21/09/2010 15:43     21/09/2010 15:43     200/2010 15:43     200/2010 15:43     200/2010     200/2010     200/2010     200/2010     200/2010     200/2010     200/2010     200/2010     200/201     200/201     200/201     200/201     200/201     200/201     200/201     200/201     200/201     200/201     200/201     200/201     200/201     200/201     200/201     200/201     200/201     200/201     200/201     200/201     200/201     200/201     200/201     200/201     200/201     200/201     200/201     200/201     200/201     200/201     200/201     200/201     200/201     200/201     200/201     200/201     200/201     200/201     200/201     200/201     200/201     200/201     200/201     200/201     200/201     200/201     200/201     200/201     200/201     200/201     200/201     200/201     200/201     200/201     200/201     200/201     200/201     200/201     200/201     200/201     200/201     200/201     200/201     200/201     200/201     200/201     200/201     200/201     200/201     200/201     200/201     200/201     200/201     200/201     200/201     200/201     200/201     200/201     200/201     200/201     200/201     200/201     200/201     200/201     200/201     200/201     200/201     200/201     200/201     200/201     200/201     200/201     200/201     200/201     200/201     200/201     200/201     200/201     200/201     200/201     200/201     200/201     200/201     200/201     200/201     200/201     200/201     200/201     200/201     200/201     200/201     200/201     200/201     200/201     200/201     200/201     200/201     200/201     200/201     200/201     200/201     200/201     200/201     200/201     200/201     200/201     200/201     200/201     200/201     200/201     200/201     200/201     200/201     200/201     200/201     200/201     200/201     200/201     200/201     200/201     200/201     200/201     200/201     200/201     200/201     200/201     200/201     200/201     200/201     200/201     200/201     200/201     200/201     2 | Type           Size           Import           Size           Remote Desktop         21           Note Desktop Connection         Remote Desktop           Remote Desktop Connection         Remote Desktop           Remote Desktop Connection         Remote Desktop           Remote Desktop Connection         Remote Desktop           Price the name of the remot         Graputer:           You will be asked for creder           Allow me to asve creder           Pactor settings         Save the current connection           Save | I Computer.  Itals when you connect. Initials In settings to an RDP file or open a Save As  Define the Deptions << |       |
| Conne (bi)  Retwork  Recycle Bin  frano  frano  Dete modifi | vf: 21/00/2010 15:42                                                                                                    |                                                                                                    | Connect Cano                                                                                                    | cel Help Options <<                                                                                                |       |

8º Passo – Exemplo do .bat – Atente para a quarta linha, após a chamada do wol.exe o MAC Address é informado – O .bat é responsável por ligar a máquina e executar o arquivo .rdp que realiza a conexão com a máquina do colaborador.

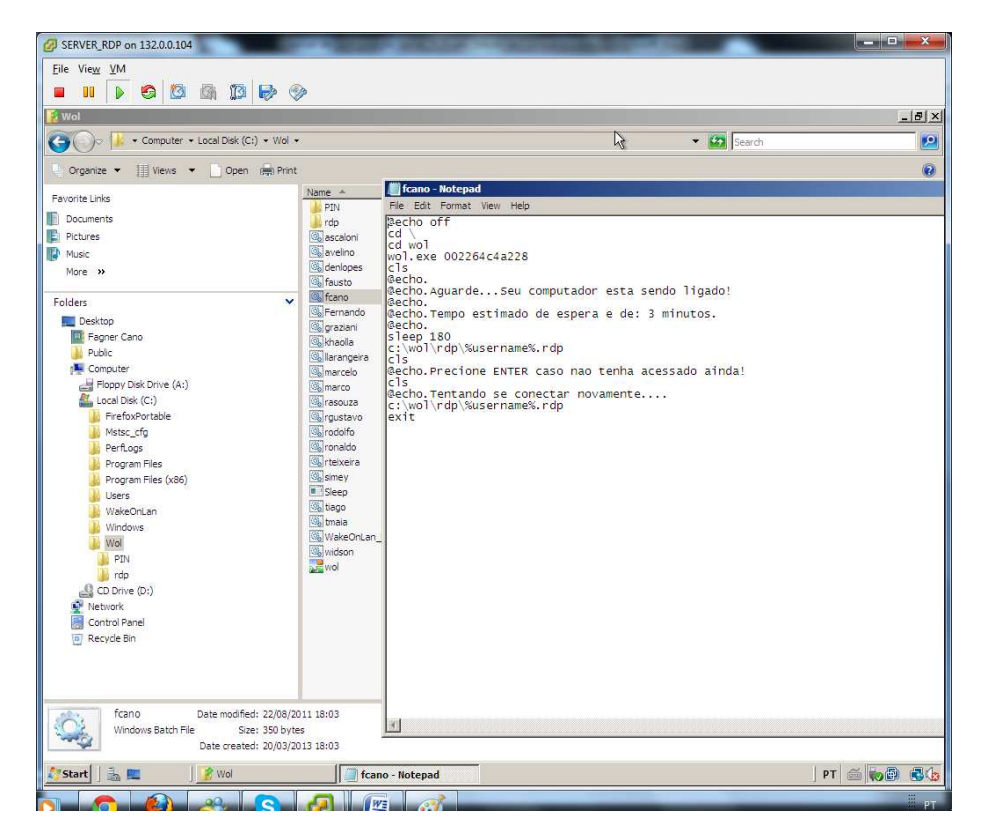

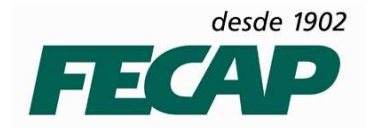

### 9º Passo – Detalhando o arquivo .bat

```
@echo off
```

cd \

cd wol

wol.exe 002264c4a228

cls

@echo.

@echo.Aguarde...Seu computador esta sendo ligado!

@echo.

@echo.Tempo estimado de espera e de: 3 minutos.

@echo.

sleep 180

```
c:\wol\rdp\%username%.rdp
```

cls

@echo.Precione ENTER caso nao tenha acessado ainda!

cls

@echo.Tentando se conectar novamente....

c:\wol\rdp\%username%.rdp

exit